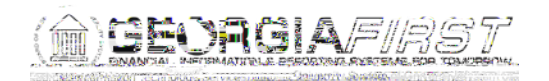

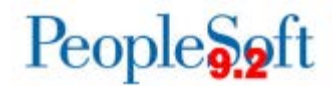

## Known Issue: KI9.2-80\_ePro – Selecting Line Description Produces Error Message for Georgia*FIRST* Marketplace Requisitions

- UPDATED March 8, 2018
- STATUS: RESOLVED
- **IMPACT**: As of Release 5.32, dated March 10, 2018, a fix has been applied. Users will no longer receive an error message when attempting to access any line description for a Georgia*FIRST* Marketplace requisition.

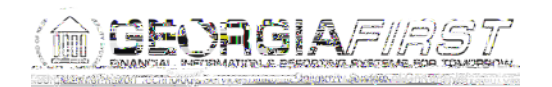

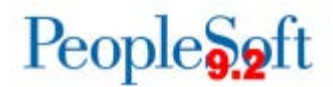

3. Requisition Cycle page via Manage Requsitions > drop-down box > View Cycle > Go

## **Functional Workaround:**

You must have the BOR\_EP\_INQUIRY role in order to perform the following steps. If you do not have the BOR\_EP\_INQUIRY role, please contact your local security administrator.

Navigate to Purchasing > Requisitions > Review Requisition Information > Document Status. Enter the Requisition ID.

Click the Req ID link.

Click on the Requisition number link.

Click the More

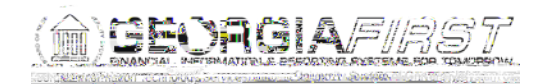

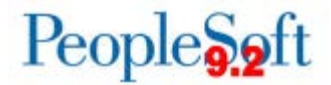

## **Estimated Resolution:**

This is a known Oracle bug and will be resolved in a future release.

**MORE INFORMATION AND SUPPORT**: For business impact emergency issues, contact the ITS Helpdesk immediately at 706-583-2001 or 1-888-875-3697 (toll free within Georgia). For non-urgent issues, contact the ITS Helpdesk via the self-service support website at <a href="http://www.usg.edu/customer\_services">http://www.usg.edu/customer\_services</a>. (This service requires a user ID and password. E-mail <a href="http://www.usg.edu/customer\_services">http://www.usg.edu/customer\_services</a>. (This service requires a user ID and password. E-mail <a href="http://www.usg.edu/customer\_services">http://www.usg.edu/customer\_services</a>. (This service requires a user ID and password. E-mail <a href="http://www.usg.edu/customer\_services">http://www.usg.edu/customer\_services</a>.

**ADDITIONAL RESOURCES**: For information about ITS maintenance schedules or Service Level Guidelines, please visit <u>http://www.usg.edu/customer\_services/service\_level\_guidelines</u>. For USG services status, please visit <u>http://status.usg.edu</u>.